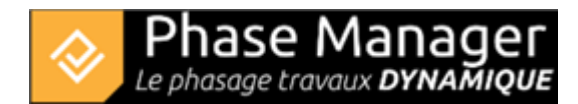

# **Connexion à une licence Réseau**

| Attention :                                                                                                    |
|----------------------------------------------------------------------------------------------------|
| 1/ La connexion à une licence réseau suppose qu'elle ait déjà été activée en suivant la procédure Activation d'une licence réseau |
| 2/ Pour installer Phase Manager, il est fortement recommandé d'utiliser les<br>droits d'administrateur                            |
| 3/ Pour utiliser la licence réseau il est nécessaire de disposer de droits<br>MODIFIER sur le répertoire UNC de licence           |
|                                                                                                    |

#### 1/ Installation de Phase Manager

Lancer le setup et choisir la langue d'installation :

| Langue | de l'assistant d'install                                                              | ation | ×       |  |
|--------|---------------------------------------------------------------------------------------|-------|---------|--|
| ٠      | Veuillez sélectionner la langue qui sera utilisée<br>par l'assistant d'installation : |       |         |  |
|        | Français                                                                              |       | ~       |  |
|        |                                                                                       | OK    | Annuler |  |

Valider l'écran de bienvenue en cliquant sur Suivant :

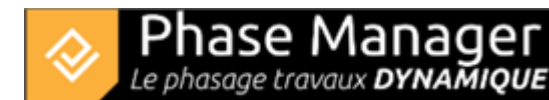

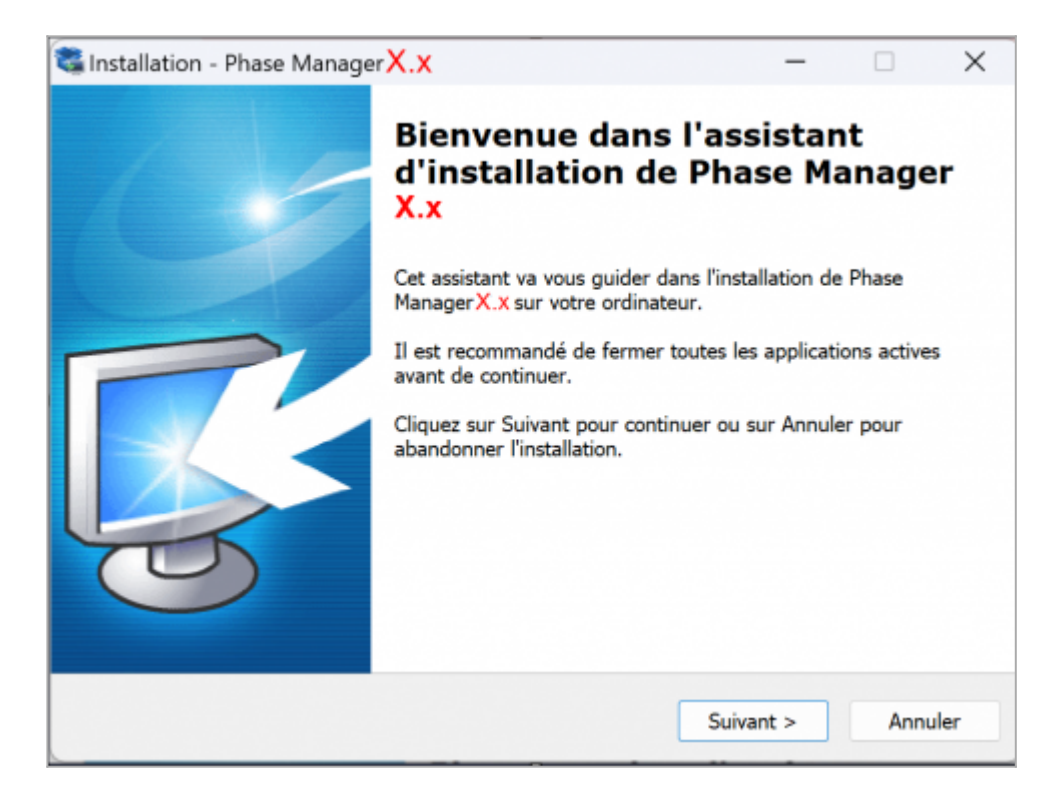

Valider l'accord de licence et cliquer sur Suivant :

| 🗟 Installation - Phase Manager 🗙 🗙                                                                                                    |                                                                                                    | -                                                                                                |                           | ×     |
|----------------------------------------------------------------------------------------------------|----------------------------------------------------------------------------------------------------|--------------------------------------------------------------------------------------------------|---------------------------|-------|
| Accord de licence<br>Les informations suivantes sont importante                                                                                                    | es. Veuillez les lire                                                                                                    | avant de continu                                                                                 | Jer.                      | Ð     |
| Veuillez lire le contrat de licence suivant. V<br>de continuer l'installation.                                                                                                    | /ous devez en acco                                                                                                    | epter tous les ter                                                                               | mes avan                  | it    |
| LICENCE D'UTILISATION<br>DU LOGICIEL PHASE MANAGER<br>Article 1 - Objet des présentes conditions<br>Les présentes conditions générales ont po<br>lesquelles l'EDITEUR PROJET LINEAIRE DI<br>un droit d'utilisation du LOGICIEL PHASE I<br>LOGICIEL PHASE MANAGER.<br>Article 2 - Utilisation du LOGICIEL PHASE<br>Le LOGICIEL PHASE MANAGER s'adresse à<br>travaillant sur un environnement Windows | générales<br>ur objet de précise<br>EVELOPPEMENT co<br>MANAGER et assur<br>MANAGER<br>des utilisateurs co<br>s uniquement (Vist | er les conditions<br>ncède à l'UTILIS<br>re la maintenanc<br>onfirmés ou non<br>a ou supérieur). | dans<br>SATEUR<br>e dudit |       |
| Je comprends et j'accepte les termes du contrat de licence                                                                                                    |                                                                                                    |                                                                                                  |                           |       |
| ◯ Je refuse les termes du contrat de licence                                                                                                    |                                                                                                    |                                                                                                  |                           |       |
|                                                                                                    | < Précédent                                                                                                    | Suivant >                                                                                        | Anr                       | nuler |

Dossier d'installation : nous recommandons de conserver le chemin indiqué par défaut :

Choisir le type d'installation 'Single user installation'

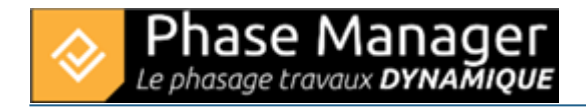

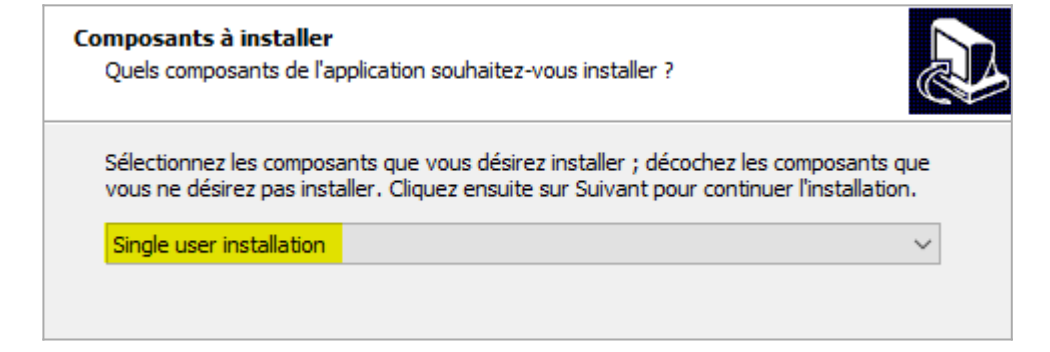

Valider l'écran de création des raccourcis puis cliquer sur Suivant :

| Sélectior<br>Où l'as | n du dossier du menu Dér<br>sistant d'installation doit-il pla                                                                       | narrer<br>cer les raccourcis du programme ?                                           |                                               |
|----------------------|----------------------------------------------------------------------------------------------------|---------------------------------------------------------------------------------------|-----------------------------------------------|
| Cliquez<br>un autr   | L'assistant va créer les rac<br>Démarrer indiqué ci-dessou<br>sur Suivant pour continuer.<br>e dossier du menu Démarrer.<br>Lineaire | courcis du programme dans le doss<br>ıs,<br>Cliquez sur Parcourir si vous souhai<br>, | ier du menu<br>itez sélectionner<br>Parcourir |
|                      |                                                                                                    | < Précédent Suivant >                                                                 | Annuler                                       |

Valider la création des icônes puis cliquer sur Suivant :

| Tâches supplémentaires                                                                                                    |   |
|----------------------------------------------------------------------------------------------------|---|
| Queiles sont les taches supplementaires qui doivent etre effectuées ?                                                                                           | C |
| Sélectionnez les tâches supplémentaires que l'assistant d'installation doit effectuer<br>pendant l'installation de Phase Manager X.x, puis cliquez sur Suivant. |   |
| Icônes supplémentaires :                                                                                                    |   |
| Créer une icône sur le Bureau                                                                                                    |   |
| Créer une icône dans la barre de Lancement rapide                                                                                                    |   |

Cliquer enfin sur Installer puis une fois l'installation achevée, sur Terminer

## 2/ Configuration de la connexion à la licence Réseau

Une fois Phase Manager V5 installé, double-cliquez son icône pour le lancer. Au premier lancement, le configurateur de licence s'affiche :

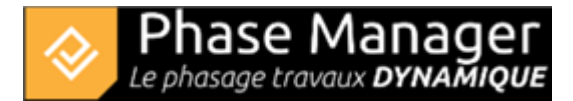

| Phase Manager Launcher — 🗆 🗙      |                         |                                                          |  |
|-----------------------------------|-------------------------|----------------------------------------------------------|--|
| Licence System Java System        |                         |                                                          |  |
| A Phase Manager                   | Licensing Configuration |                                                          |  |
| Phase Manager                     | Module                  | Reseau 👻                                                 |  |
| Scheduled construction PHASE MAPS | Product ID              | LPMM - ID Produit                                        |  |
| Licence                           | Activation Key          | Votre clé d'activation (numéro de série)                 |  |
| & Licensing                       | Create new licen        | nce Choose a licence                                     |  |
| Configuration                     | Browse                  | Le même chemin vers le serveur utilisé pour l'activation |  |
| Settings                          |                         |                                                          |  |
|                                   |                         |                                                          |  |
|                                   |                         |                                                          |  |
|                                   |                         | Launch                                                   |  |

Pour vous connecter à votre licence réseau, il vous faudra renseigner successivement les champs suivants :

#### "Module"

Renseigner le type de licence **Réseau** : Note : si vous souhaitez tester Phase Manager pendant 14 jours, choisissez 'Demo'.

#### "Product ID"

Renseignez l'ID Produit qui vous a été fourni par Projet Linéaire ou votre revendeur :

- Format ID Produit : LPMP- 00NNN0 X 00abcDEF (NNN est le numéro de votre licence, et X la version)
- Renseigner uniquement ce qui est à droite du type de licence après le tiret '-'

### "Activation key"

Renseignez-ici le Numéro de série transmis par Projet Linéaire ou votre revendeur.

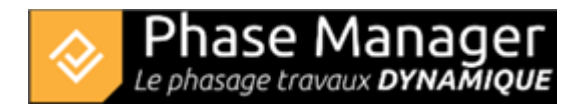

## "Licence"

Cocher "*Choose a licence*", puis renseigner l'emplacement du fichier de licence en cliquant sur le bouton *Browse.* 

Indiquez son chemin UNC sous la forme \\SERVEUR\PARTAGE\REPERTOIRE :

Cliquez maintenant sur le bouton *Launch* pour lancer Phase Manager.

• En cas de difficultés, veuillez contacter notre support à support@projetlineaire.com